## CBMS Project 10059: CBMS Activity Mapping and Workflow Updates

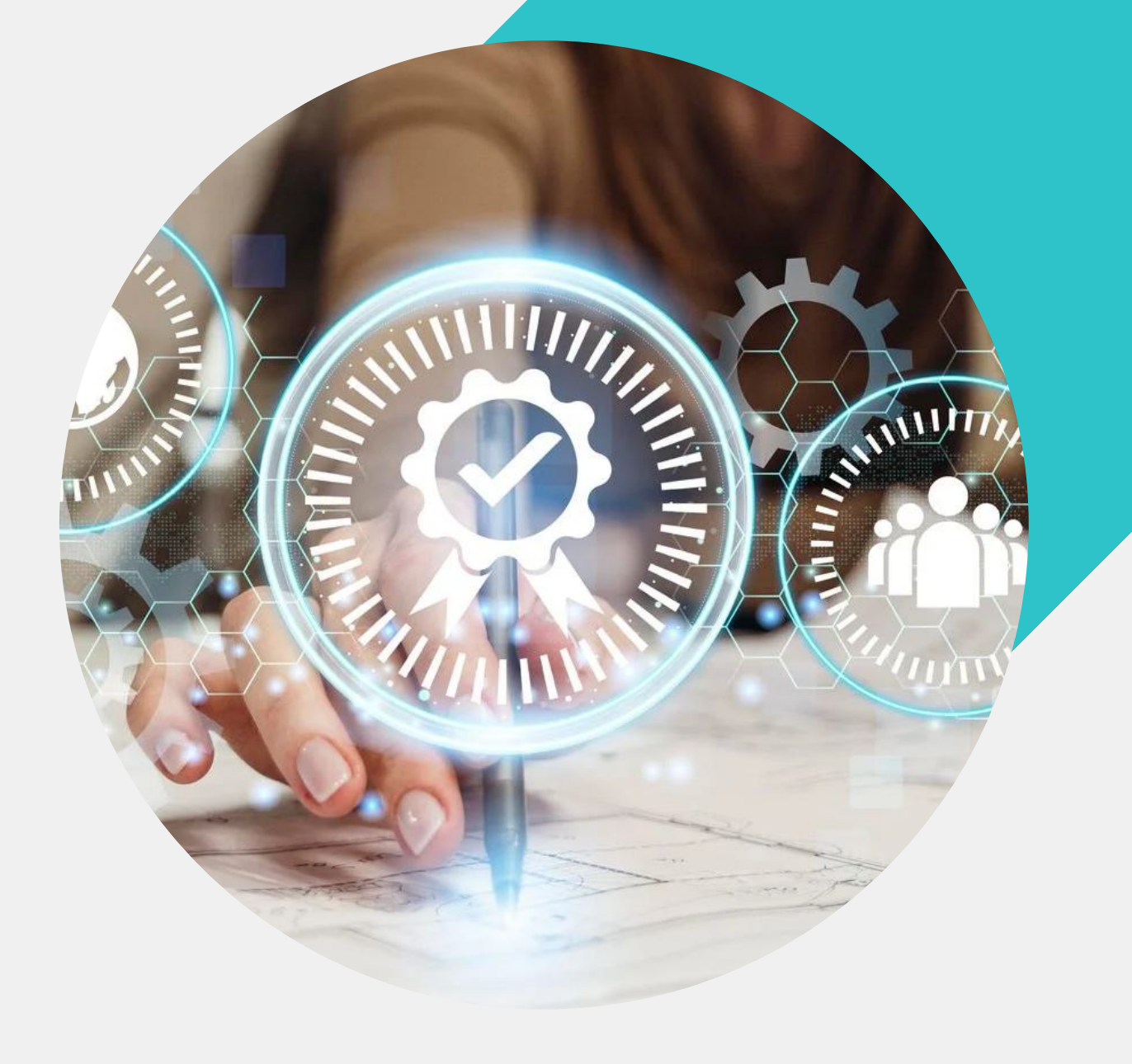

1

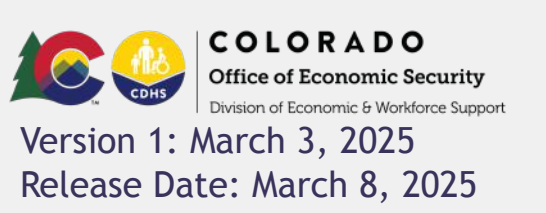

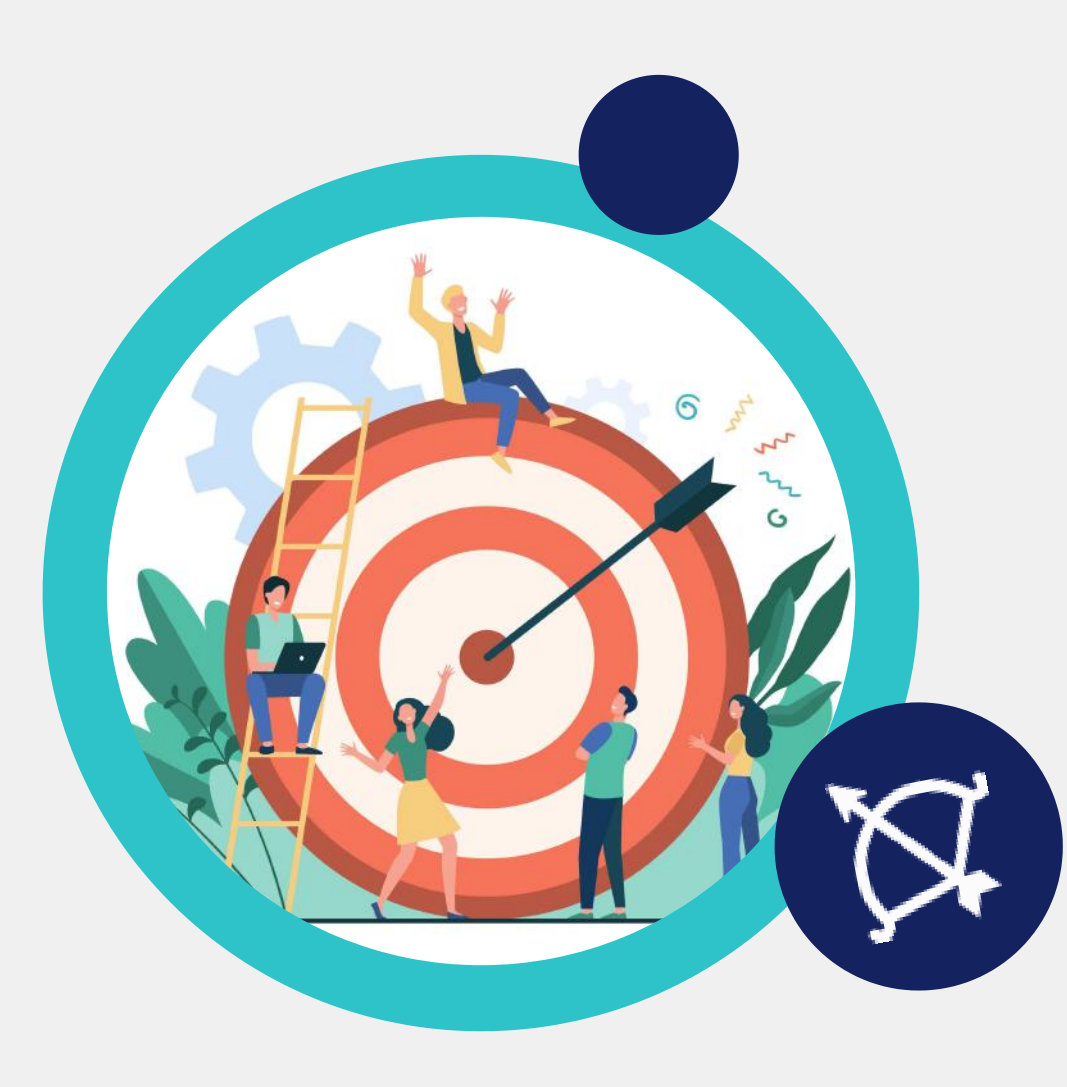

### Purpose

This project will simplify the user experience for Plan and Activity workflow for Colorado Works (CW) Workforce Development (WD) and Employment First (EF). Numerous changes to screen design and functionality have been made to increase usability and efficiency. This project is the result of the Activity Mapping workgroup.

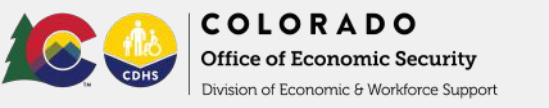

### Employment First Plan Updates

### These fields have also been rearranged to allow for a more intuitive workflow.

Division of Economic & Workforce Support

| *Program Status                         | *Program Status Date | Active EF Participant               | 1. Plan Status <table-cell-rows> Program Status</table-cell-rows> |
|-----------------------------------------|----------------------|-------------------------------------|-------------------------------------------------------------------|
| Select Program Status 🗸 🗸               | 苗                    | ⊖ Yes ⊖ No                          |                                                                   |
| Worker                                  | Client's Email       | *English as a Second Language (ESL) | 2. Plan Status Date — Program Status Date                         |
| Select Worker 🗸                         |                      | ○ Yes ○ No                          | 3. The Plan Start Date will be cleared when                       |
| *Plan Start Date                        |                      |                                     | any change is made to the Individualized<br>Service Plan.         |
|                                         |                      |                                     |                                                                   |
| COLORADO<br>Office of Economic Security |                      |                                     | 3                                                                 |

### **Activities in the County House**

| iew Activities           |                       | -                       |                       |          |
|--------------------------|-----------------------|-------------------------|-----------------------|----------|
| Activities               |                       |                         |                       | 0        |
| Description              | Туре                  | Begin Date              | End Date              |          |
| RE-Re-engagement 7/      | Re-engagement         | 07/01/1997              |                       |          |
| WS-Work Study updat      | Work Study            | 07/01/1997              |                       |          |
| SS-Serving Sanction 7    | / Serving Sanction    | 07/01/1997              |                       |          |
| JT-Job Skills Training 7 | Job Skills Training   | 07/01/1997              |                       |          |
| HS-High School Educa     | a High School Educati | ion 07/01/1997          |                       |          |
|                          | View Activitie        | is (inactive            |                       |          |
|                          | 🗸 Activi              | ties                    |                       |          |
|                          | Description           | Туре                    | Begin Date            | End Date |
|                          | PS-Post-Sec           | ondary Edi Post-Secon   | dary Educa 07/01/1997 | 01/31/   |
|                          | DI-Statewide          | e Diversion Statewide D | viversion 07/01/1997  | 03/03/   |
|                          | OR-Orientat           | ion 7/1/19 Orientation  | 07/01/1997            | 03/03/   |
|                          | WX-Expande            | ed Commu Expanded C     | Community 07/01/1997  | 01/31/   |
|                          | PD-Post-Em            | ployment   Post-Emplo   | yment Dive 07/01/1997 | 03/03/   |

Previously, counties could add and remove certain activities within the County House. This has led to numerous duplicates as well as unnecessary values that were difficult to remove. *The changes to EF and CW work programs are summarized below:* 

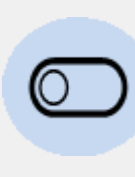

The Activity Maintenance section within the County House is now a view-only toggle button that allows users to see active and closed activities for their specific county.

| E | ŀ   | 9   |
|---|-----|-----|
| Ε | -   | 1   |
| ╘ | · . | J . |

The Maintain Participant Screen will now display the same activities for all EF and CW operators, according to their respective programs.

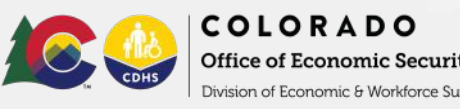

### WD and EF Activities

i

The CW WD Activity Category for WD will only have one category and now will auto-populate to WD activities.

| Maintain Participant Activities |                              |                  |   |             |                                 |   | 0 C 🖶 |
|---------------------------------|------------------------------|------------------|---|-------------|---------------------------------|---|-------|
| Detail                          |                              |                  |   |             |                                 |   | 0     |
| *Activity Category              | *Activit                     | У                |   | Third-Party | Partner                         |   |       |
| WD Activities                   | <ul> <li>✓ Select</li> </ul> | Activity         | ~ | Select Th   | ird-Party Partner 🗸 🗸           |   |       |
| Date Referred                   | "Start D                     | ate              |   | End Date    |                                 |   |       |
|                                 | â                            |                  | 苗 |             | 曲                               |   |       |
| Outcome                         | Closure                      | Reason           |   |             |                                 |   |       |
| Select Outcome                  | <ul> <li>✓ Select</li> </ul> | Closure Reason   | ~ |             |                                 |   |       |
| Other                           | Require                      | d Workfare Hours |   |             | Maintain Participant Activities |   |       |
|                                 |                              |                  |   |             | Detail                          |   |       |
|                                 |                              |                  |   |             | *Activity Category              |   |       |
|                                 |                              |                  |   |             | WD Activities                   | ~ |       |
|                                 |                              |                  |   |             | *Date Referred                  |   |       |

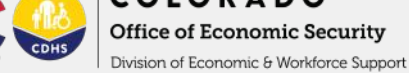

#### The EF Activity Category will have two options:

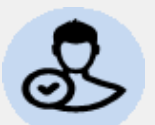

EF Allowable Activities

- Activities for Work Requirement

Note: For more information, reference the EF Handbook.

**Maintain Participant Activities** 

#### Detail

\*Activity Category

| Select Activity Category        |  |  |
|---------------------------------|--|--|
| Select Activity Category        |  |  |
| EF Allowable Activities         |  |  |
| Activities for Work Requirement |  |  |

### Maintain Participant Activities Screen Redesign

| Activity Category *Activity   *Activity Third-Party Partner   WD Activities Select Activity   Select Activity Select Third-Party Partner   Select Activity Select Third-Party Partner   Select Activity Select Third-Party Partner   Select Activity Select Third-Party Partner   Select Activity Select Third-Party Partner   Select Activity Select Third-Party Partner   Select Activity Select Third-Party Partner   Select Activity Select Activity   Select Activity Select Activity   Select Activity Select Act | ntain Participant Activities                                                                                              | Maintain Participant Activities |                                                                                          |                                                | 3 C 🖶 🕽                      | ×        |   |
|----------------------------------------------------------------------------------------------------|----------------------------------------------------------------------------------------------------|---------------------------------|------------------------------------------------------------------------------------------|------------------------------------------------|------------------------------|----------|---|
| Activity Category "Activity artifie"   WD Activities Select Activity   Select Activity Select Third-Party Partner   Date Referred Start Date   Select Minde-Party Partner   Objoin 2024   Select Closure Reason   Objoin 2024                                                                                                    | tail                                                                                                    | Danta Danta az                  | Detail<br>*Activity Category                                                             | *Activity                                      | Third-Party Partner          | <b>9</b> | • |
| Image: Contraction     Contraction       05/01/2024     Select Closure Reason                                                                                                    | VD Activities     Select Activity     Image: Comparison of the select Activity       ate Referred     *Start Date     End | ect Third-Party Partner Date    | WD-Job & Work Experience Activities<br>*Date Referred<br>05/01/2024<br>Actual Start Date | JS-Job Search V Actual End Date Closure Reason | Select Third-Party Partner 🗸 |          |   |
| The Actual Start Date has been     Select Outcome     0                                                                                                    | The Actual Start Date has been                                                                                            |                                 | 05/01/2024<br>Outcome<br>Select Outcome                                                  | Select Closure Reason V                        | Required Workfare Hours      | ]        |   |

Job Title

Select Job Title .

moved and relabeled to Start Date. This is now a mandatory field when an activity is opened.

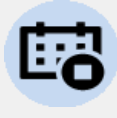

Actual End date have been relabeled to End Date.

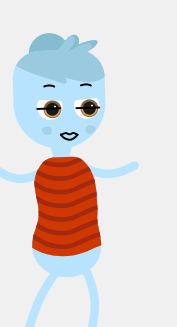

The values within the Closure Reason and Outcome fields have been updated.

Hourly Wage

\$0.00

Employer Name

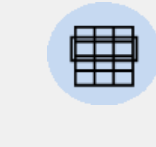

Job Code

Select Job Code ..

Credential Details

This screen layout has been updated to reflect workflow.

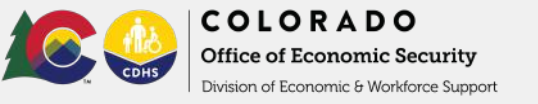

### **Activity Outcome Updates**

The **Outcome Field** will display the following four values:

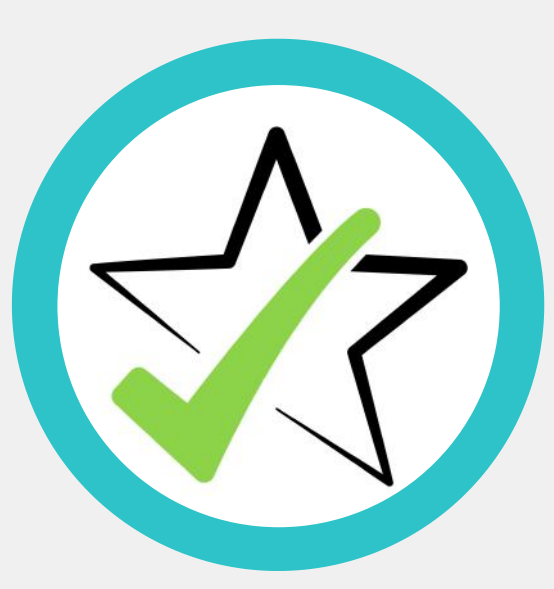

Completed- Client has completed the Activity successfully (positive outcome, something was gained by the client)

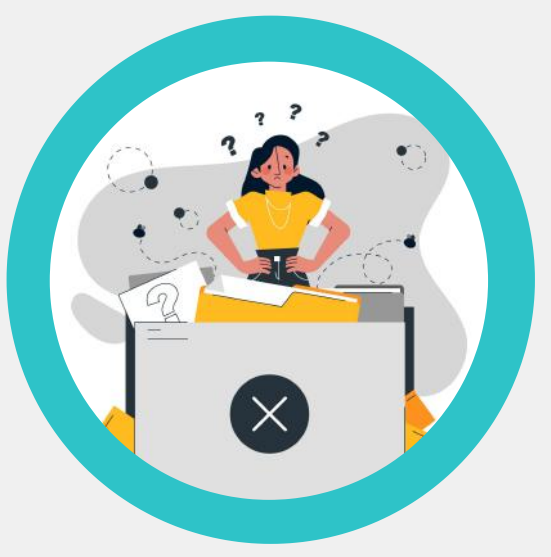

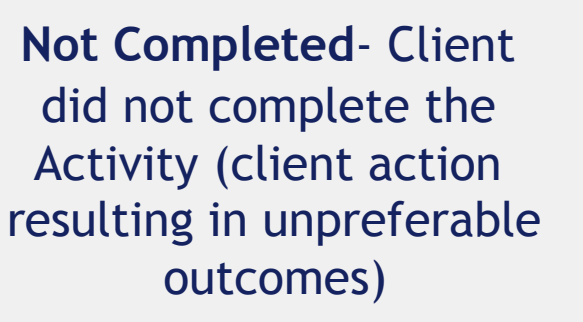

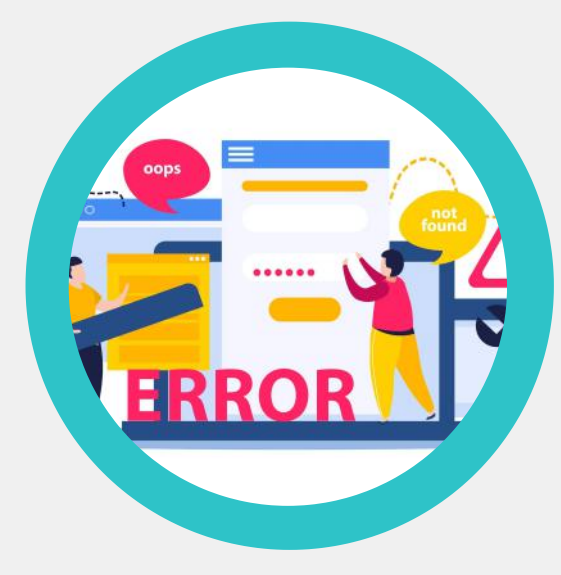

Unable to Complete-Client has a life circumstance that prevented them from completing the Activity (unforeseen circumstance)

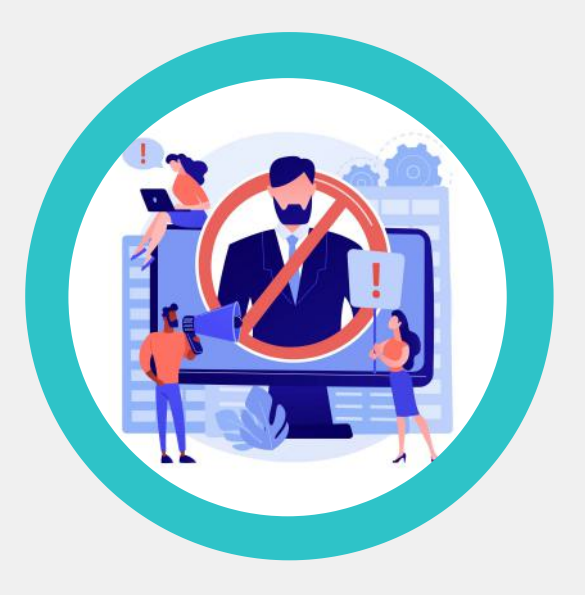

Non-Compliance (WD)-No change to the definition. Noncompliance will only be available for WD.

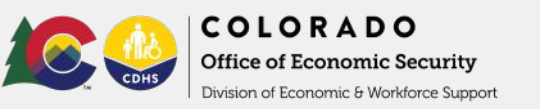

### Outcome and Closure Reason Updates

The Closure Reason field now houses values related to the Outcome that was selected.

For example: If the Outcome selected is Completed, the Closure Reasons available will only be those that match the value completed.

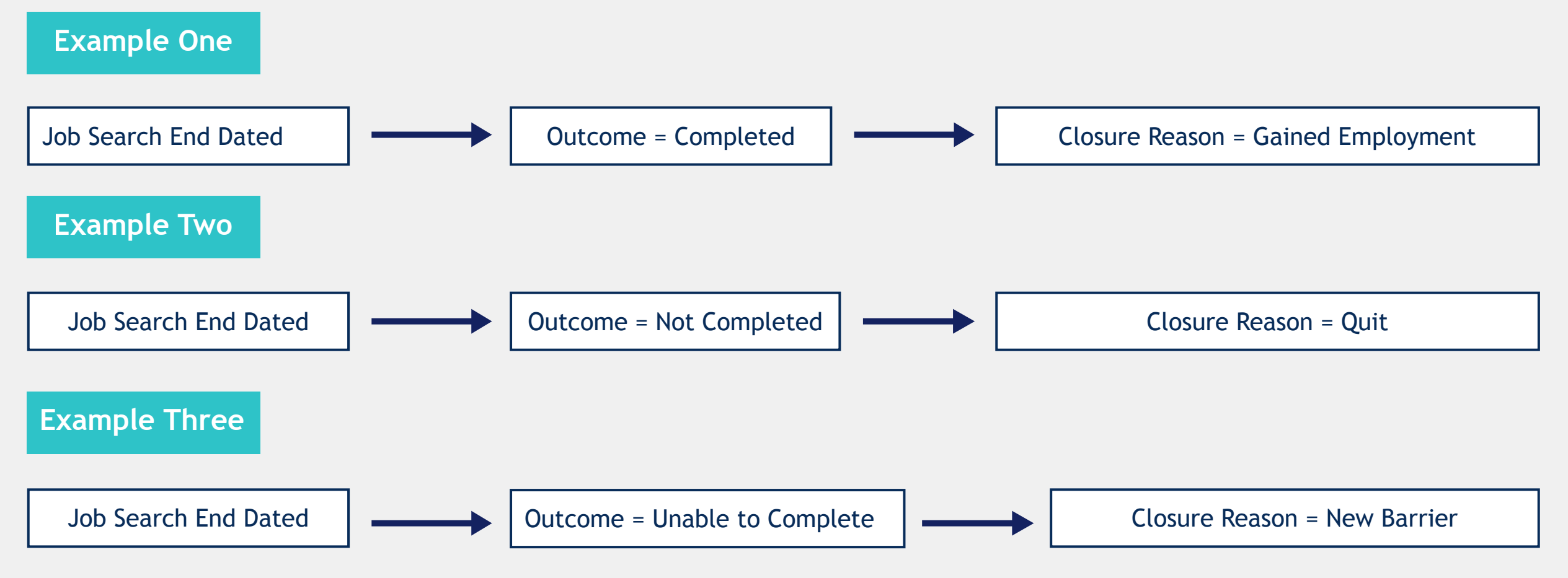

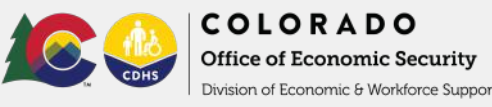

### Activity Employment Details

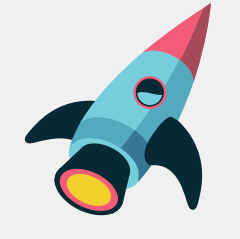

When a Gained Employment Closure Reason is selected, the Employment Details section will become mandatory.

This section will now have a field to capture benefits as well as the type of employment the client has gained.

| aintain Participant A  | Activities        |                     |                                                                       |                         |                         | 0 C 🖶 🛛 |
|------------------------|-------------------|---------------------|-----------------------------------------------------------------------|-------------------------|-------------------------|---------|
| Detail                 |                   |                     |                                                                       |                         |                         | 0       |
| *Activity Category     |                   | *Activity           |                                                                       | Third-Party Partner     |                         |         |
| WD-Job & Work Experien | ce Activities 🛛 🗸 | JS-Job Search       | ~                                                                     | Select Third-Party Par  | tner                    |         |
| Date Referred          |                   | Start Date          |                                                                       | End Date                |                         |         |
| 07/09/2024             | ä                 | 06/01/2024          | 首                                                                     | 03/03/2025              | <b></b>                 |         |
| *Outcome               |                   | *Closure Reason     |                                                                       |                         |                         |         |
| Completed              | ~                 | Gained Employme     | nt 🗸                                                                  |                         |                         |         |
| Other                  |                   | Required Workfare H | lours                                                                 |                         |                         |         |
|                        |                   | 0                   |                                                                       |                         |                         |         |
| Employment Detail      |                   |                     |                                                                       |                         |                         |         |
| *Employer Name         | Hourly Wa         | ge                  | *Job Code<br>Select Job Code                                          | *Job Title V Select Job | Title                   |         |
| *Benefits              | *Type o           | of Employment       | *Benefits                                                             |                         | *Type of Employment     |         |
| Select Benefits        |                   |                     | Select Benefi                                                         | ts 🗸 🗸                  | O Full Time O Part Time |         |
|                        |                   |                     | Select Benefits<br>Benefits Unkr<br>With Benefits<br>Without Benefits | nown                    | Credential Description  |         |

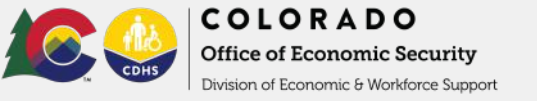

### **Employment Automation Details**

| Job Sear | rch End Date                | $\longrightarrow$  | Outcome = Completed | $\longrightarrow$ | Closure Reason = Gained Employment |
|----------|-----------------------------|--------------------|---------------------|-------------------|------------------------------------|
|          | Message                     |                    |                     |                   | ×                                  |
|          | Do you want to open this Fu | III-Time activity? |                     |                   |                                    |
|          |                             |                    |                     |                   | Yes No                             |

When an activity is end-dated with the Closure Reason of Gained Employment and saved, a dynamic message will be displayed, prompting the creation of the corresponding employment activity. This will be based on selecting the Full-Time or Part-Time radio button.

This message will be displayed when Full-Time or Part-Time is selected.

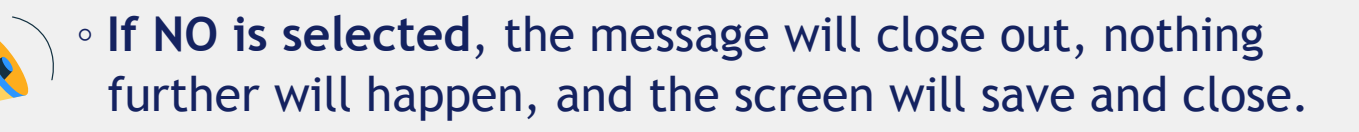

 If YES is selected, CBMS will open the Full-Time or Part-Time activity and auto-populate the Employment Details Section with the data from the previously closed activity. The Start Date will need to be added and saved.

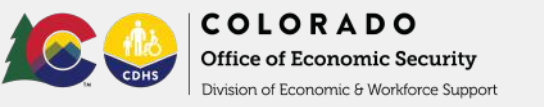

### Update Client Profile Screen Reminder

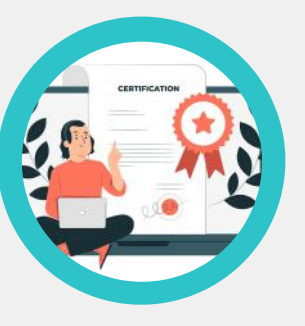

When a case manager enters a Closure Reason of New Barrier, Earned Certification, or Licensure, upon save, a pop-up message will display.

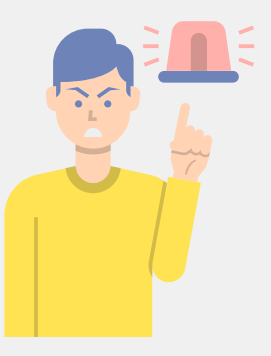

# Warning You have entered information that needs to be updated on the Client Profile screen.

11

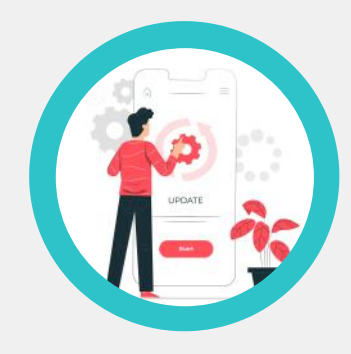

The case manager will be expected to make any updates to the Client Profile screen.

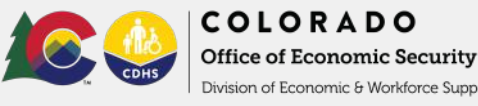